# PocketBook 360° Plus

## Uživatelská příručka

## Obsah

| BEZPEČNOSTNÍ OPATŘENÍ                                                              | 4                          |
|------------------------------------------------------------------------------------|----------------------------|
| VZHLED A OVLÁDÁNÍ                                                                  | 10                         |
| TECHNICKÉ VLASTNOSTI                                                               | 12                         |
| ¥((                                                                                |                            |
| ZACINAME                                                                           | 13                         |
| ZACINAME<br>Nabití baterie                                                         | 13<br>13                   |
| ZACINAME<br>Nabití baterie<br>Ukládání souborů                                     | 13<br>13<br>14             |
| ZACINAME<br>Nabití baterie<br>Ukládání souborů<br>Navigace                         | 13<br>13<br>14<br>15       |
| ZACINAME<br>Nabití baterie<br>Ukládání souborů<br>Navigace<br>Operace s klávesnicí | 13<br>13<br>14<br>15<br>16 |

| HLAVNÍ MENU        | 21 |
|--------------------|----|
| Knihy              | 21 |
| Zprávy             | 24 |
| Oblíbené           | 25 |
| Fotografie         | 25 |
| Slovník            | 26 |
| Aplikace           | 27 |
| Poznámky           | 30 |
| Kalendář           | 31 |
| Stavový řádek      | 31 |
| Express-menu       | 32 |
| ČTENÍ KNIH         |    |
| Otáčení stránek    | 34 |
| Otevřít stránku    | 35 |
| Obsah              | 35 |
| Záložky            | 36 |
| Vyhledávání        | 37 |
| Následující odkazy | 37 |
| Poznámky           | 38 |
|                    |    |

I

| Slovník                 | 39 |
|-------------------------|----|
| Nastavení               | 40 |
| Lupa                    | 40 |
| Přetočení obrázku       | 42 |
| Zavření knihy           | 42 |
| NASTAVENÍ               | 43 |
| AKTUALIZACE FIRMWARU    | 48 |
| ODSTRANĚNÍ POTÍŽÍ       | 53 |
| ZÁKAZNICKÁ PODPORA      | 56 |
| INFORMACE O CERTIFIKACI |    |

Dříve, než začnete pracovat se zařízením, přečtěte si prosím obzvlášť pečlivě tento oddíl. Následující rady Vám pomohou zajistit Vaši bezpečnost a prodloužit životnost zařízení.

Podmínky skladování, přepravy a použití

Rozmezí pracovních teplot zařízení je od 0°C do 40°C, proto je nevystavujte příliš nízkým nebo vysokým teplotám. Nikdy nenechávejte kabely u zdrojů tepla, mohlo by to vést k poškození izolace, a následně vyvolat riziko požáru nebo zásahu elektrickým proudem.

Snažte se vyhýbat následujícím vlivům:

- přímé sluneční záření
- zdroje otevřeného ohně či kouře
- tekutiny nebo vlhkost

 silná elektromagnetická pole, elektrostatické náboje a zdroje UV záření

 nadměrný mechanický tlak na displej, konektory a klávesy zařízení.

Nenechávejte zařízení dlouhodobě ve špatně větraných prostorách, například v uzavřeném automobilu.

Neházejte se zařízením a nesnažte se je ohnout. Chraňte displej před předměty, které jej mohou poškrábat nebo jinak poškodit. Pro ochranu se doporučuje zařízení uchovávat a přenášet v pouzdru.

Uchovávejte zařízení mimo dosah dětí.

#### Obsluha

Nesnažte se zařízení rozebrat nebo upravovat.

Nepoužívejte zařízení, jestliže má poškozenou baterii, nabíječku (poškozený plášť, kabel nebo kontakt) či SD kartu. Při poškození baterie (praskliny v plášti, únik elektrolytu, deformace), je potřeba ji vyměnit v servisním středisku. Používání podomácku vyrobených nebo modifikovaných baterií může vést k nevratnému poškození zařízení.

K čištění pláště či displeje nepoužívejte organická ani anorganická rozpouštědla, například benzol. K odstranění prachu používejte měkkou tkaninu, k očištění odolných znečištění použijte několik kapek destilované vody.

Výskyt pěti či méně vadných pixelů na displeji je přípustnou normou a není záruční vadou displeje.

Po skončení doby životnosti se prosím obraťte na nejbližší autorizované servisní středisko k provedení diagnostiky ohledně bezpečnosti dalšího používání.

Podrobné informace týkající se servisní obsluhy ve Vašem regionu lze nalézt na oficiálních stránkách PocketBook International: <u>Fwww.pocketbook-int.</u> <u>com/support/</u>.

#### **RF** safety

Zařízení je přijímačem a vysílačem záření ve vysokofrekvenčním pásmu a může vyvolat rušení rádiového signálu nebo jiných elektrických zařízení. Při používání osobních zdravotnických pomůcek (např., kardiostimulátor a akustické protézy) se poraďte s lékařem nebo výrobcem ohledně bezpečnosti používání zařízení. Nepoužívejte bezdrátové připojení v místech, kde je to zakázáno, například na palubě letadla či v nemocnici, kde by mohlo být narušeno fungování palubní elektroniky či zdravotnického vybavení.

#### Likvidace

Nesprávná likvidace tohoto zařízení může negativně ovlivnit životní prostředí a zdraví lidí. K zabránění podobným následkům je nutné splnit speciální požadavky ohledně likvidace zařízení. Recyklace uvedených materiálů pomůže šetřit přírodní zdroje. Pro podrobnější informace o recyklaci zařízení se obraťte na místní orgány městské správy, sběrný dvůr, obchod, kde bylo zařízení zakoupeno nebo na autorizované servisní středisko.

Likvidace elektrického a elektronického zařízení (směrnice je aplikována v zemích EU a dalších evropských zemích, kde platí systémy děleného sběru odpadu). V ostatních zemích likvidujte baterii v souladu s místními předpisy.

Neodhazujte baterii do ohně – nebezpečí výbuchu!

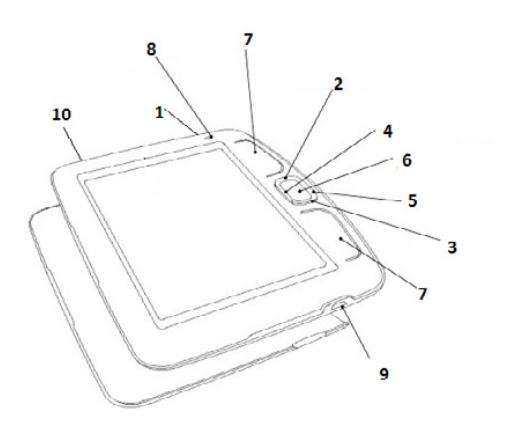

- 1. On/Off pro zapnutí/vypnutí zařízení.
- 2. Vlevo
- 3. Dolů
- 4. Nahoru
- 5. Vpravo

navigační tlačítka

6. OK – pro potvrzení vaší volby. Pro rychlý přístup k menu

 Zpět/Vpřed – v režimu čtení posune stránku na předchozí/ další stránku

 Ukazatel LED – zelené světlo - zařízení pracuje (stránky se načítají, Wi-Fi je připojeno). Během nabíjení baterie tento indikátor bliká. Zařízení je plně nabité, když indikační světlo přestane blikat

 Mini-USB jack – pro připojení počítače nebo nabíječky (nabíječka je volitelná)

 Slot pro microSD kartu – pro externí paměťovou kartu (microSD karta je volitelná)

> **POZNÁMKA** G-senzor (akcelerometr) je do přístroje je zabudován, takže automaticky stanoví pozici přístroje a příslušným směrem otočí zobrazený text. Přístroj lze použít ve kterékoli ze čtyř poloh displeje. G-senzor lze zakázat ručním nastavením polohy displeje v nabídce *Nastavení > Vzhled > Orientace displeje* nebo v místní nabídce během čtení. Vzhledem k tomu, že G-senzor zvyšuje spotřebu baterie, doporučujeme přístroj po použití uzamykacích tlačítek vypnout.

### Technické vlastnosti

| Displej         | 5" E Ink® Vizplex 600×800, 200 dpi, B&W                                                                                   |
|-----------------|----------------------------------------------------------------------------------------------------|
| CPU             | 533 MHz                                                                                                    |
| RAM             | 128 MB                                                                                                    |
| Paměť           | 2 GB (až 1.5 GB k dispozici pro uživatele)                                                                                |
| Operační systém | Linux®                                                                                                    |
| Připojení       | USB 2.0<br>Wi-Fi (802.11 b/g/n)                                                                                           |
| Paměťový slot   | MicroSD/SDHC                                                                                                    |
| Baterie         | Li-Polymer (1000 mAh)                                                                                                    |
| Formát knih     | PDF, EPUB (včetně souborů chráněných DRM), TXT,<br>FB2, FB2.zip, RTF, HTML, PRC (mobi), CHM, DjVu,<br>DOC, DOCX, RTF, TCR |
| Formát obrázků  | JPEG, BMP, PNG, TIFF                                                                                                    |
| Velikost        | S ochranným krytem 146.2×123.2×13.8 mm<br>Bez krytu 145×123.1×13.1 mm                                                     |
| Hmotnost        | S ochranným krytem 185 g<br>Bez krytu 145 g                                                                               |

V této kapitole se dozvíte, jak přístroj připravit pro práci, a také o jeho hlavních ovládacích prvcích.

### NABITÍ BATERIE

Poprvé je nutno zařízení nabíjet ve vypnutém stavu 8-12 hodin. Nabít baterii lze s pomocí síťového nabíjecího adaptéru z elektrické sítě.

Pro první nabití zařízení proveďte následující úkony:

1. Připojte zařízení k nabíjecímu adaptéru

2. Indikátor se rozsvítí oranžově, jakmile začne nabíjení

**3.** Indikátor se rozsvítí zeleně, jakmile bude baterie kompletně nabitá

**4.** Nyní můžete odpojit zařízení od síťového adaptéru a zapnout je pro první použití.

### UKLÁDÁNÍ SOUBORŮ

Připojte zařízení k počítači pomocí USB kabelu. Vnitřní paměť zařízení a paměť MicroSD-karty se objeví v počítači jako dva samostatné vyměnitelné disky.

Pomocí Windows Exploreru nebo jiného správce souborů, zkopírujte knihy do vybrané složky v zařízení nebo v MicroSD-kartě.

> VAROVÁNÍ! Zařízení může být počítačem nerozpoznáno, pokud je nastaveno Nabíjení v sekci Nastavení>Připojení>USB režim.

> **POZOR!** Neodpojujte zařízení od počítače předtím, než je kopírování souborů dokončeno, mohlo by to mít za následek ztrátu informací. Před odpojením USB kabelu nebo vypnutím počítače, doporučuje se odpojit zařízení přes «bezpečné odpojení zařízení».

#### NAVIGACE

K volbě požadovaných položek (např. knihy nebo položek nabídky) používejte navigační tlačítka **Na**horu, Dolů, Vlevo, Vpravo.

> **POZOR!** Pokud změníte orientaci obrazovky, odpovídajícím způsobem se změní i mapování navigačních kláves a kláves pro listování podle toho, na jakou stranu jste orientaci změnili.

Vybrané položky lze otevřít stiskem tlačítka **OK**. Trvalým stiskem tlačítka **OK** otevřete místní nabídku položky (je-li dostupná).

Pro obracení stránek se používají tlačítka pro obracení stránek **Zpět/Vpřed**. Krátkým stiskem tlačítka **Zpět** se vrátíte do předchozí nabídky, dlouhým stiskem tlačítka **Zpět** zavřete aplikaci (prohlížeč, PocketNews atd.). V nabídce Konfigurace > Mapování kláves si také můžete nastavit vlastní mapování kláves.

### OPERACE S KLÁVESNICÍ

Pro navigaci klávesnicí, použijte tlačítka **Nahoru**, **Dolů**, **Vlevo**, **Vpravo** a **OK**. Pro urychlení operací klávesnice jsou všechny symboly rozděleny do 5 zón. První stisknutí umožňuje rychlý přenos do středu vybrané zóny, pak můžete vybrat požadovaný symbol v této zóně.

Pro přepnutí jazyka klávesnice použijte tlačítko pro jazyky (například "RU", "EN") umístěného v dolním panelu vpravo. V režimu klávesnice, stisknutí horního stránkovacího tlačítka je podobné stisknutí tlačítku **OK** na klávesnici, dlouhé stisknutí tlačítka **Vlevo** smaže poslední zadaný symbol, dlouhé stisknutí tlačítka **Nahoru** smaže celý zadaný text. Můžete přepnout pouze do těch jazyků na obrazovce klávesnice, které byly nastaveny v nastavení kláv<u>e</u>snice.

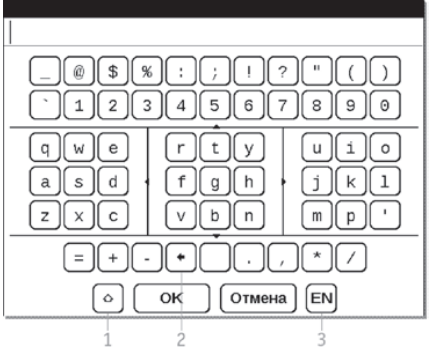

- 1. Změnit velikost textu
- 2. Vymazat naposledy zadaný znak

**3.** Změnit jazyk zadávání. Pro přidání jazyka (až 3 rozvržení) na klávesnici na displeji přejděte na položky *Konfigurace > Klávesnice*.

### WI-FI

Zařízení může získat přístup k internetu pomocí Wi-Fi připojení.

Zařízení se může připojit k jednomu z přístupových míst pomocí předem nakonfigurovaného profilu pro Wi-Fi připojení.

Pokud jste na místě s veřejným (nezabezpečeným) přístupem k internetu, nemusíte přednastavit profil připojení.

Jestliže zvolíte připojení chráněno heslem, budete vyzváni k zadání přístupového kódu pomocí klávesnice na obrazovce. V tomto případě, se kód používá pouze pro aktuální připojení a není uložen – budete muset kód znovu zadat i příště. Pro připojení k chráněné Wi-Fi síti, použijte předem nakonfigurované profily připojení.

Pro konfiguraci připojení proveďte následující:

**1.** Vyberte možnost Nastavení > Připojení > Bezdrátové (Wi-Fi) připojení

 Vyberte jedno z připojení v seznamu profilů a zadejte název pro profil připojení (povinná nastavení)

 V nabídce Název sítě (SSID) buď vyberte požadovaný přístupový bod, nebo ho zadejte ručně (povinná nastavení)

**4.** Pokud je přístup k síti dostupný přes přístupový kód, vyberte vhodný typ ochrany používané v této síti, v nabídce *Zabezpečení*. Při výběru kterékoliv možnosti kromě *Žádné*, uvidíte možnosti *Přístupový Klíč* a *CA osvědčení* v nastavení připojení. Pomocí klávesnice na obrazovce zadejte přístupový klíč do kolonky *Přístupový klíč*. Je-li bezpečnostní certifikát k dispozici, zobrazí se v kolonce *Certifikát CA* 

5. Přejděte na možnost Vypnout pokud je doba nečinnosti (minuty) a zadejte dobu nečinnosti, po níž zařízení zruší připojení k internetu. Ve výchozím nastavení je čas 20 minut nastaven pro všechna připojení

6. Pokud server DHCP neexistuje v síti Wi-Fi nebo musíte použít zvláštní síťovou adresu, můžete zvolit možnost Nastavení sítě, zakažte funkci získávání adresy automaticky a zadejte parametry sítě ručně

7. Abyste se ujistili, že jste zadali správné údaje, klepněte na *Testovat připojení*. Zařízení se pokusí připojit k síti pomocí zadaného nastavení. Při správně zadaném nastavení, uvidíte na obrazovce zprávu *Připojení bylo úspěšně navázáno!*, v opačném případě se objeví zpráva hlásící chybu.

Když je profil nakonfigurován, objeví se v seznamu síťových připojení při dalším pokusu o připojení k síti.

### Hlavní menu

V této kapitole se dozvíte o hlavních prvcích rozhraní a jejich funkcích. Hlavní nabídka je tvořena seznamem dvou posledních otevřených knih a z níže popsaného seznamu aplikací a nabídek.

#### KNIHY

Otevřete seznam složek a knih uložených ve vnitřní paměti a SD-kartě.

Držením tlačítka **OK** se spustí kontextové menu pro přístup k následujícím možnostem:

 Otevřít knihu – možnost Otevřít čím se objeví, pokud může být kniha otevřena v alternativní aplikaci čtečky

- Zobrazit info
- Označit během Čtení

- Přidat k oblíbeným položkám
- Soubor
  - Přejmenovat
  - Přesunout do Složky
  - Kopírovat do Paměti (SD karta)
  - Přesunout do Paměti (SD karta)
  - Odstranit
  - Vybrat Skupinu
- Zobrazit
  - Seznam
  - Miniatury
  - Podrobné
  - Názvy v seznamu: Knihy nebo Souboru
  - Filtr: Žádný, pouze Vnitřní Paměť nebo pouze SD karta
- Orientace na Obrazovce
- Třídění
  - Podle Názvu
  - Podle Autora
  - Podle Řady

- Podle Data
- Najít Knihu spustí Vyhledávání Knihy.

Chcete-li se navrátit do předchozí nabídky, stiskněte tlačítko **Vlevo** na první stránce tohoto seznamu nebo stiskněte tlačítko **Zpět**.

Před souborem nebo složkou jsou ikony indikující místo uložení knihy (vnitřní paměť nebo na externí karta microSD) a stav čtení (čtete nebo přečteno).

O čtení knih si přečtěte v části Čtení knih tohoto návodu.

### ZPRÁVY

PocketNews – aplikace pro RSS zprávy.

Chcete-li přidat nové RSS zprávy, zvolte Nastavení zdroje seznamu RSS v menu PocketNews. Přidejte nový kanál výběrem možnosti Přidat Zdroj RSS v následujícím seznamu a zadejte adresu pomocí klávesnice na obrazovce.

Možnost *Aktualizace* aktualizuje nejnovější zprávy z korespondence a propojí je pro budoucí čtení.

Možností Číst Aktuality otevřete zaktualizované zprávy v režimu čtení.

### OBLÍBENÉ

Do této sekce můžete přidat knihy, které používáte častěji než ostatní. V sekci *Knihy*, vyberte v kontextovém menu možnost *Přidat k oblíbeným*, zatímco držíte stisknuté tlačítko **OK** na vybrané knize.

Pro odstranění knihy ze seznamu oblíbených knih, vyberte knihu, vyvolejte kontextové menu (stiskněte a podržte tlačítko **OK**) a vyberte v menu možnost *Smazat*.

#### FOTOGRAFIE

Můžete si prohlížet obrázky ve formátu JPG, BMP, PNG a TIFF. Můžete procházet fotky ručně pomocí tlačítek **Vlevo/Vpravo** nebo automaticky v režimu slide-show. Do hlavního menu se vrátíte klepnutím na tlačítko **Návrat** nebo výběrem *Odejít v menu*.

### SLOVNÍK

Slovník umožňuje překládání a vyhledávaní vybraného slova pomocí nainstalovaných slovníků. Po zahájení aplikace Slovník, se na displeji objeví virtuální klávesnice (viz sekce *Klávesnice* o tom, jak použít klávesnici). Zadejte slovo a program ho přeloží pomocí slovníku. Stisknutím tlačítka **OK** se můžete přepnout do celoobrazovkového režimu zobrazujícího alternativní překlady.

Podržte tlačítko **OK** pro návrat do plného režimu zobrazení, kde můžete otáčet stránky ve slovníku pomocí tlačítek **Vlevo/Vpravo**, a tlačítkem **OK** se vrátíte do režimu pro zadávání slov. Pokud máte nainstalován více než jeden slovník, můžete je měnit pomocí horního tlačítka Strana. V tomto režimu můžete procházet slovník pomocí tlačítek **Vpravo/ Vlevo**, stiskněte tlačítko **OK** pro návrat do režimu pro vložení slova. Máte-li nainstalováno více slovníků, můžete mezi nimi přepínat držením tlačítka **Vpřed**.

### APLIKACE

V této části menu naleznete hry a další programy.

#### Kalkulačka

Kalkulačka poskytuje širokou škálu matematických operací, jako například: číselné symboly, stejně tak jako logické, konstantní a Goniometrické funkce. Inženýrskou kalkulačku lze použít pro provedení extrémně složitých výpočtů.

#### Hodiny

Aplikace, která promění váš Přístroj na pohodlné stolní digitální hodiny.

## Šachy

Klasická šachová hra, kterou můžete hrát buď proti přístroji, nebo proti jiné osobě.

### Solitaire

Populární hra.

#### Sudoku

Japonský hlavolam.

#### Had

Hra.

#### PocketNews

Prohlédněte si sekci Zprávy.

### Prohlížeč

Je aplikace pro prohlížení webových stránek.

Můžete jimi procházet pomocí následujících tlačítek:

• **Nahoru/Dolů** k přepínání mezi aktivními prvky na stránce (odkazy, textová pole atd.)

#### Vpravo/Vlevo

• Krátké stisknutí – pro vodorovné posunutí obsahu okna

Dlouhé stisknutí – pro posunutí na předchozí stránku (Zpět) nebo další stránku (Vpřed)

 Tlačítka pro otáčení stránek – pro svislé posunutí obsahu okna

Tlačítko OK

 krátké stisknutí – pro přepínání mezi odkazy a aktivaci textových polí

• dlouhé stisknutí – pro zobrazení kontextového menu  Nahoru aktivujete URL bar. Virtuální klávesnice pro vyplnění textových polí a zadání adresy se automaticky zobrazí na displeji.

Prohlížeč podporuje stahování souborů z Internetu.

Stažené soubory jsou uloženy do kořenové složky interní paměti zařízení.

Prohlížeč ukončíte stisknutím a podržením obou tlačítek pro otáčení stránek.

### POZNÁMKY

Můžete si dělat poznámky během čtení do části knihy, kterou právě čtete. Další informace naleznete v Poznámky v sekci *Čtení knih*.

### KALENDÁŘ

Otevře se kalendář pro současný rok. Můžete upravit rok zobrazený v kalendáři pomocí tlačítek **Vlevo/Vpravo**.

### STAVOVÝ ŘÁDEK

Stavový řádek je umístěn ve spodní části obrazovky a zobrazuje následující informace o službě:

- Datum a čas
- Nabíjení baterie
- 🖾 Wi-Fi je aktivní.

V režimu čtení se datum změní na informace o knize: číslo aktuální stránky/celkový počet stránek, název knihy a aktuální procento čtení.

Stav nabití baterie a čas se zobrazují vždy.

### EXPRESS-MENU

Nabídka Express není nastavena ve výchozím nastavení, můžete ji však nastavit v části Nastavení > Mapování kláves.

Pomocí nabídky Express lze otevřít některou z naposledy otevřených knih a získat rychlý přístup některým ovládacím prvkům:

- O Vypnout přístroj
- D Návrat do hlavní nabídky

Pořídit snímek obrazovky. Obrázky se ukládají do složky snímky.

Jsou-li v přístroji aktivovány uživatelské profily, prostřednictvím nabídky Express lze mezi nimi přepínat. Toto zařízení vám umožňuje číst knihy ve formátech FB2, FB2. zip, TXT, PDF, RTF, HTML, PRC, CHM, DJVU, DOC, EPUB, DOCX a TCR.

Pro otevření knihy, vstupte do sekce *Knihy* v hlavním menu. Pomocí ovládacích tlačítek zvolte požadovanou knihu a stiskněte tlačítko **OK**.

Je-li kniha, kterou hledáte, jedna ze dvou naposledy otevřených knih, můžete ji otevřít z sekce *Naposledy otevřené* hlavního menu.

Pokud jste knihu už měli někdy otevřenou, pak se otevře na té stránce, na které jste ji zavřeli. Aktuální stránka, celkový počet stránek, aktuální čas a stav baterie bude zobrazen ve spodní části displeje. Po otevření u některých formátů probíhá přepočítávání stránek. Dokud neskončí přepočítávání stránek, bude blikat následující značka "…' v dolní části displeje, namísto aktuálního čísla stránky a počtu stránek v knize. V tu chvíli budou některé funkce dočasně nedostupné.

Stiskněte tlačítko **OK** v režimu čtení knih pro přístup do menu.

### OTÁČENÍ STRÁNEK

Pro posunutí o jednu stránku dopředu, stiskněte tlačítko Vpřed; pro posunutí o jednu stránku dozadu, stiskněte odpovídající tlačítko pro stránkování. Můžete také použít tlačítka **Vlevo/Vpravo** pro stránkování. Tlačítka lze znovu přidělit pomocí nastavení podle vlastních preferencí.

### OTEVŘÍT STRÁNKU

Tato položka v menu otevře okno pro výběr stránky. Zadejte požadované číslo stránky, pak klepněte na tlačítko **OK**. Můžete také přejít na první nebo poslední stránku knihy pomocí stránkovacích tlačítek.

#### OBSAH

Přepnout do obsahu knihy. Tato funkce je k dispozici pro knihy ve formátu FB2, PDF, pokud je obsah knihy strukturován.

V tabulce se lze pohybovat pomocí navigačních kláves, místní nabídka se otevírá trvalým stiskem tlačítka **OK**.

Vzhled obsahu místní nabídky lze upravit. Zde můžete přejmenovat nebo upravit poznámku, rozbalit nebo sbalit všechna rozvětvení podsekcí a nastavit, které položky budou v obsahu zobrazeny (v části *Nastaveni*): obsah, záložky a poznámky. Upozorňujeme, že upravovat lze pouze poznámky a záložky, které byly provedeny během čtení v přístroji.

### ZÁLOŽKY

Přidá aktuální stránku do záložek. Po přidání stránky do záložek se v pravém horním rohu zobrazí značka "oslího ucha".

V obsahu se zobrazí všechny záložky. Záložku lze odstranit opakovaným výběrem příslušné položky nabídky.

POZNÁMKA: Záložky nejsou k dispozici pro knihy DjVu

### VYHLEDÁVÁNÍ

Můžete rychle vyhledat požadované slovo nebo část slova v textu. Klávesnice pro zadání požadovaného slova vyskočí na displeji. Po zadání požadovaného slova, se spustí režim *Vyhledávání*, a ikona *Vyhledávání* zabliká v pravém dolním rohu obrazovky. Použijte tlačítka **Vpravo/Vlevo** pro posouvání (Zpět/Vpřed) na nalezených slovech. Nalezená slova budou označena. Stiskněte tlačítko **OK** pro ukončení režimu *Vyhledávání*. Režim *Vyhledávání* je nepřístupný pro knihy ve formátu DjVu.

### NÁSLEDUJÍCÍ ODKAZY

Některé formáty knih povolují rychlé přepínání mezi odkazy uvnitř knihy. Režim Odkazy se zapne tlačítkem **Dolů**. Vyberte si odkaz pomocí tlačítka **Nahoru/Dolů**, a potvrďte volbu tlačítkem **OK**.

### POZNÁMKY

Někdy je užitečné si uložit zvolenou část knihy do samostatného poznámkového bloku. Pro vytvoření nové poznámky, klikněte na tlačítko *Poznámky* v režimu čtení knihy. Na vrcholu displeje se objeví samostatné okénko. Použijte tlačítka **Nahoru/Dolů** a zvolte místo, kde začne vaše poznámka. Určete horní hranici značky stisknutím tlačítka **OK**.

Použijte navigační tlačítka pro označení textové části. Stiskněte **OK** a nastavte nižší hranici vaší značky. Můžete přidat poznámku pomocí otevřeného menu do existujícího poznámkového bloku nebo vytvořit nový poznámkový blok.

Pokud zvolíte *Nový poznámkový blok*, na displeji vyskočí klávesnice pro zadání jména nové poznámky. Přečtěte si sekci *Operace s klávesnicí* pro získání informací o tom, jak pracovat s vyskakující klávesnicí. Můžete si prohlížet poznámky v režimu čtení pomocí dlouhého stisknutí tlačítka *Poznámky*, nebo výběrem *Poznámky* v hlavním menu. Stisknutím tlačítka **OK** na poznámce, se můžete dostat na původní stránku, kde byla poznámka vytvořena.

### SLOVNÍK

Můžete získat překlad/definici vybraného slova. Navigační tlačítka se používají k výběru slova na stránce, **OK** – přepíná mezi okny textu a slovníku. Můžete vyhledat každé slovo, pomocí virtuální klávesnice.

Panel nástrojů:

- 🛛 odejít ze slovníku
- přepnout slovník na zobrazení

seznamu

T – přepnout na zobrazení jediného slova

 W ovyclá klávesnici na obrazovce pro zadání slova k překladu

*M* – změnit slovník.

#### NASTAVENÍ

Pro knihy ve formátu FB2, TXT, RTF, HTML, PRC a CHM, a také formátu PDF v režimu *Přeformátovat*, můžete zvolit nejpohodlnější parametry pro čtení – písmo a velikost písma, řádkování, okraje stránky a také vybrat kódování pro formát TXT a HTML.

U PDF, lze změnit velikost písma pouze v režimu *Přeformátovat*.

#### LUPA

V grafickém formátu knihy můžete změnit rozsah stránky ve formátech PDF a DjVu. Tlačítky Vlevo/

Vpravo zvolte požadovaný režim zobrazení, tlačítky Nahoru, Dolů je vyladěn rozsah. K dispozici jsou následující režimy:

Náhled – režim, několik stránek na listu: 4 nebo 9

 Přizpůsobit šířce - změna velikosti stránky na šířku obrazovky

 Normální – jedna stránka na displeji s rozsahem (rozsah je ovládán tlačítky Nahoru a Dolů);

 Sloupce – pro čtení knih s několika sloupci na stránce (počet sloupců je ovládán tlačítky Nahoru a Dolů). Procházet stránkami ve Sloupcích lze pomocí tlačítek Nahoru, Dolů. Po dosažení konce sloupce se aktivuje další sloupec;

 Znovu – zvýší pohodlí čtení dokumentů ve velkém formátu. V tomto režimu je text zformátován šířkou obrazovky. Můžete změnit velikost písma pomocí tlačítek Nahoru, Dolů. V režimu Přizpůsobit některé tabulky a obrázky nemohou být zobrazeny.

### PŘETOČENÍ OBRÁZKU

Zde si můžete vybrat požadované orientační zařízení. Orientační zařízení je nastaveno podle zvolené ikony. Pro výběr stiskněte navigační klávesy.

> **POZNÁMKA** Orientace knihy nastavená pomocí přístupného menu přepíše přednastavené nastavení. Pro návrat do přednastaveného nastavení, vyberte ústřední pozici v orientačním menu a stiskněte tlačítko **OK.**

### ZAVŘENÍ KNIHY

Pro zavření knihy zvolte příslušnou položku nabídky nebo dlouze stiskněte tlačítko **Zpět**. V této sekci můžete zobrazit a upravit nastavení vašeho zařízení.

#### Informace o zařízení

Model, sériové číslo, kód hardwarové platformy, verze firmwaru, celková a volná vnitřní paměť/místo na micro SD kartě.

#### Jazyk

Můžete si vybrat rozhraní jazyka z rozevíracího seznamu.

#### Klávesnice

Můžete si vybrat rozložení klávesnice z rozevíracího seznamu.

### Profily uživatele

Zobrazí seznam profilů uživatele a umožňuje vytvořit nový profil.

#### Vzhled

Umožňuje nastavit vzhled vašeho zařízení:

- Motiv
- Písmo v rozhraní

 Orientace obrazovky: Portrét/Krajina 90/ Krajina 270/Portrét 180

- Spouštěcí logo
- Logo při vypínání

 Text vykreslování – bez vyhlazení/s vyhlazením/ bohatý

Aktualizace celé stránky – nikdy/vždy/každé
3 stránky/každých 5 stránek/každých 10 stránek

 Upozornění na příliš velký soubor – zapne/ vypne zprávu, že je soubor větší než 20 MB

• *LED indikace* – indikaci LED diodami lze vypnout volbou *vypnout* v této části.

#### Mapování kláves

Můžete zobrazit a znovu přiřadit funkce kláves podle vašich požadavků.

> **POZNÁMKA** Můžete znovu přiřadit klávesy se šipkami pouze pro pohyblivý formát knih (FB2), zatímco pro grafický formát knih klávesy slouží pro pohyb na obrazovce.

### Hodiny

Uživatel má přístup k následujícím nastavením:

- Nastavení datum/čas
- Nastavení časového pásma
- Formát zobrazení času
- Aktualizace času
- Zámek klávesnice

 Nastavení automatického vypnutí zařízení, když je v nečinnosti.

### Výchozí zobrazení

Umožňuje vám vybrat si buď naposledy otevřenou knihu, nebo hlavní menu jako Výchozí zobrazení.

### Připojení

Obsahuje nastavení připojení

- Název zařízení
- Přístup k síti:
  - ZAPNUTO
  - VYPNUTO
  - Žádost o povolení

 Upřednostňované připojení – můžete si zvolit výchozí připojení ve vyskakovacím menu.

 Bezdrátové (Wi-Fi) připojení – seznam nakonfigurovaných připojení.

Pro každé připojení, můžete nastavit název (nezbytné pro správné připojení), bezpečnost, vypnutí při nečinnosti, nastavení sítě, serveru proxy, a můžete také zkontrolovat, zda je připojení možné.

### • Režim USB – Režim pro připojení počítače:

- Zeptat se při připojování
- Připojení počítače
- Nabíjení.

### Údržba

- Aktualizace softwaru
- Odebírání balíčků
- Konfigurovat slovníky
- Formát vnitřní paměti
- Čistý stav vymaže stav souborů pro knihy vymazané jak z paměti, tak i z SD karty, a odstraní profily vytvořené pro připojení k internetu.
  - Interval aktualizace
- Odebrat ADE povolení odebrat povolení pro čtení DRM knih.

Oficiální aktualizace firmwaru jsou publikovány na oficiálních internetových stránkách PocketBook (<u>www.pocketbook-int.com</u>). Doporučujeme vám oficiální aktualizace firmwaru instalovat, protože obsahují opravy a doplňky, které zlepšují výkonnost zařízení.

Oficiální aktualizace firmwaru nemají vliv na záruční podmínky.

Tato záruka nepokrývá software instalovaný z jiných zdrojů, než je oficiální webová stránka PocketBook.

> VAROVÁNÍ! Aktualizace firmwaru je operace, ke které je třeba přistupovat zodpovědně, protože software ovládající zařízení bude během ní změněn. Při nesprávném provedení se může poškodit kontrolní program, což vyžaduje

opravu v servisním centru. Provádějte prosím aktualizaci v souladu s níže uvedenými instrukcemi.

Firmware je možné aktualizovat dvěma způsoby.

#### Automatické aktualizace

Chcete-li spustit automatickou aktualizaci softwaru, zvolte Nastavení > Údržba > Aktualizovat software.

Zařízení začne zjišťovat dostupné zdroje aktualizací v následujícím pořadí:

- Vnitřní paměť
- Karta micro SD
- Internet.

Pokud není nastavené internetové připojení, zařízení se bude chtít připojit k některé z dostupných bezdrátových sítí. Můžete také nastavit periodu automatické kontroly aktualizací (*Nastavení* > Údržba > Interval aktualizace). V takovém případě bude zařízení využívat výhradně Wi-Fi připojení.

#### Ruční aktualizace

1. Jděte na www.pocketbook-int.com/cz

2. V horním menu klikněte na tlačítko Podpora

3. Zvolte hardwarový model svého zařízení

4. Stáhněte si firmware do počítače

**5.** Rozbalte obsah archívu, soubor *SWUPDA*-*TE.BIN*, a zkopírujte ho do kořenové složky karty microSD, nebo vnitřní paměti zařízení

6. Vypněte PocketBook pomocí tlačítka On/ Off

 Zapněte PocketBook pomocí tlačítka On/ Off  Během zapínání (bootování) stiskněte a držte tlačítka Vpřed i OK zároveň, dokud se na obrazovce neobjeví zpráva Aktualizace firmwaru...

9. Postupujte podle instrukcí na obrazovce

**10.** Čekejte, až se na obrazovce objeví zpráva: Zapojte prosím napájecí kabel

**11.** Potom zapojte do čtečky Pocketbook napájecí kabel

**12.** Čekejte, dokud se na obrazovce neobjeví *Stiskněte tlačítko OK...* 

POZNÁMKA: Svoji verzi firmwaru si můžete zkontrolovat

v Hlavní menu > Konfigurace > O zařízení.

**POZNÁMKA:** Je-li firmwarový soubor umístěn v kořenové složce zařízení, bude mít v průběhu aktualizace větší prioritu než soubor uložený na kartě SD.

### Odstraňování potíží

| Chybová zpráva                                               | Důvod                                                                                                    | Způsob nápravy                                                                                                    |
|--------------------------------------------------------------|----------------------------------------------------------------------------------------------------|----------------------------------------------------------------------------------------------------|
| Nebyla nalezena žádná<br>aktualizace                         | Na kartě SD<br>nejde najít soubor<br>SWUPDATE.BIN.<br>Ujistěte se, že sou-<br>bor je v kořenové<br>složce karty. | Pokuste se kartu micro<br>SD naformátovat (před<br>formátováním zálohuj-<br>te veškerý její obsah)<br>a zkopírujte soubor<br>do kořenové složky<br>prázdné karty. Pokud<br>chyba nemizí, použijte<br>jinou kartu. |
| Upgrade image je po-<br>škozená nebo prázdná                 | Soubor SWUP-<br>DATE.BIN je<br>poškozený, nebo<br>není místo na<br>kartě micro SD.                               | Smažte z karty několik<br>souborů a znovu na<br>ni zkopírujte soubor<br>SWUPDATE.BIN. Opa-<br>kujte stahování z www.<br>pocketbook-int.com/cz.<br>Pokud chyba nemizí,<br>použijte jinou kartu.                    |
| Chyba čtení souboru                                          | Špatná karta<br>micro SD                                                                                         | Zkuste použít jinou<br>kartu micro SD.                                                                                                    |
| Eror. V zařízení je<br>nainstalovaná jiná verze<br>firmwaru. | Ve vnitřní paměti<br>zařízení je uložená<br>starší verze firm-<br>warového souboru.                              | Smažte starou verzi<br>firmwarového souboru<br>z kořenové složky<br>vnitřní paměti zařízení.                                                                                                    |

## Odstranění potíží

| Druh problému                                                                                                    | Možný důvod                                                                         | Řešení                                                                                                    |
|----------------------------------------------------------------------------------------------------|-------------------------------------------------------------------------------------|----------------------------------------------------------------------------------------------------|
| Přístroj nejde<br>zapnout, nebo se<br>zapne, ale zobrazí se<br>jen logo                                                               | Je vybitá baterie                                                                   | Nabijte baterii                                                                                                    |
| Nedá se otevřít kniha<br>a vypadá to, jako by<br>byla poškozená nebo<br>chráněná, nebo se<br>neděje nic                               | Kniha je poškozená                                                                  | Pokud jste si knihu<br>stáhli přes online<br>obchod, zkuste to<br>znovu. Pokud jde sou-<br>bor otevřít ve vašem<br>počítači, ale ve čtečce<br>ne, uložte knihu v<br>jiném formátu. |
| Html kniha jde ote-<br>vřít, ale nezobrazuje<br>se správně (například<br>obsahuje prázdné<br>stránky, část textu<br>chybí a podobně). | Soubory Html obsa-<br>hují netextové prvky<br>(framy, JAVA skripty,<br>flash prvky) | Uložte stranu ve<br>formátu TXT                                                                                                    |
| Kniha se otevře, ale<br>místo písmen se zob-<br>razují různé symboly,<br>otazníky atd.                                                | Špatné kódování                                                                     | Přepněte se do<br>režimu čtení, zvolte<br>Nastavení a změňte<br>kódování                                                                                                    |

| Druh problému                                              | Možný důvod                                                                                                    | Řešení                                                                                                    |
|------------------------------------------------------------|----------------------------------------------------------------------------------------------------|----------------------------------------------------------------------------------------------------|
| Tlačítka nereagují na<br>zmáčknutí                         | Občas se stává, že<br>zařízení zamrzne (na-<br>příklad při stahování<br>poškozených nebo<br>příliš velkých knih) | Držte tlačítko <b>Zpět</b><br>1–2 vteřiny, čímž<br>zavřete zamrzlou<br>aplikaci, a smažte<br>úkol ze seznamu<br>úkolů. Pokud to ne-<br>pomůže, zmáčkněte<br>tlačítko <b>Reset</b> na<br>zadním panelu a tím<br>zařízení restartujte. |
| Po připojení k PC<br>se v Průzkumníku<br>nezobrazují disky | Přístroj je v režimu<br>nabíjení baterie.                                                                        | V Hlavní menu ><br>Konfigurace z.volte<br>USB režim Nastavte<br>Připojení k PC, nebo<br>Ask at Connection                                                                                                    |
|                                                            | V propojovacím<br>kabelu není signál                                                                             | Zkontrolujte stav<br>USB kabelu a zda<br>je správně zapojený<br>Zkuste použít jiný<br>konektor                                                                                                    |

| Druh problému                                                            | Možný důvod                            | Řešení                                                                                                    |
|--------------------------------------------------------------------------|----------------------------------------|----------------------------------------------------------------------------------------------------|
| Nedaří se uložit<br>záložky, nastavení<br>a aktuální pozici v<br>souboru | Souborový systém je<br>poškozený       | Připojte zařízení k<br>PC a zkontrolujte<br>disky Postup: Otevřete<br>Váš počítač, klikněte<br>pravým tlačítkem na<br>zvolený disk a zvolte<br>Vlastnosti > Servis ><br>Zkontrolovat disk |
|                                                                          | Vnitřní paměť je plná                  | Smažte knihy, obrázky<br>a/nebo hudební<br>soubory, které už<br>nepotřebujete                                                                                                    |
| Baterie se vybíjí příliš<br>rychle                                       | Automatické vypínání<br>není v provozu | Hlavní menu ><br>Konfigurace > Hodiny.<br>Ve volbě Automatické<br>vypínání za… nastav-<br>te dobu, za kterou se<br>přístroj automaticky<br>vypne                                          |

Pro podrobné informace o servisním středisku ve vaší zemi, prosím použijte kontakty uvedené níže:

Российская Федерация Україна Қазақстан Беларусь Deutschland USA 8-800-700-00-34 0-800-304-800 8-800-333-35-13 8-820-0011-02-62 0-800-183-39-70 1-877-326-01-96

#### www.pocketbook-int.com/support/

service@pocketbook-int.com

### Informace o Certifikaci

Název modelu: PocketBook 511

Název značky: PocketBook 360° Plus

#### Evropa - EU Prohlášení o Shodě

Toto zařízení splňuje základní požadavky R&TTE Směrnice 1999/5/ES.

Následující zkušební metody byly použity k prokázání předpokladu shody se základními požadavky R&TTE Směrnice 1999/5/ES:

- EN 60950-1
- EN 62311
- EN 300 328
- EN 301 489-17

Toto zařízení je 2,4 GHz širokopásmový přenosný systém (vysílač), vyrobený pro použití ve všech

členských státech EU a zemích ESVO, s výjimkou Francie a Itálie, kde platí omezená použití.

V Itálii by konečný uživatel měl požádat o licenci u orgánu vnitrostátního spektra za účelem získání povolení k používání zařízení pro nastavování venkovních radiových připojení a/nebo pro poskytnutí přístupu veřejnosti k telekomunikacím a/nebo síťovým službám.

Toto zařízení nesmí být použito pro nastavení venkovních radiových připojení ve Francii a v některých oblastech výstupní výkon RP může být omezen na 10 mW EIRP v kmitočtovém rozsahu 2454 - 2483.5 MHz. Pro podrobnější informace by měl konečný uživatel kontaktovat orgán národního spektra ve Francii.

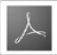

Includes ADOBE READER MOBILE Contains Reader<sup>®</sup> Mobile technology by Adobe Systems Incorporated